### Thunderbird: How to set up an Sd email account in Thunderbird.

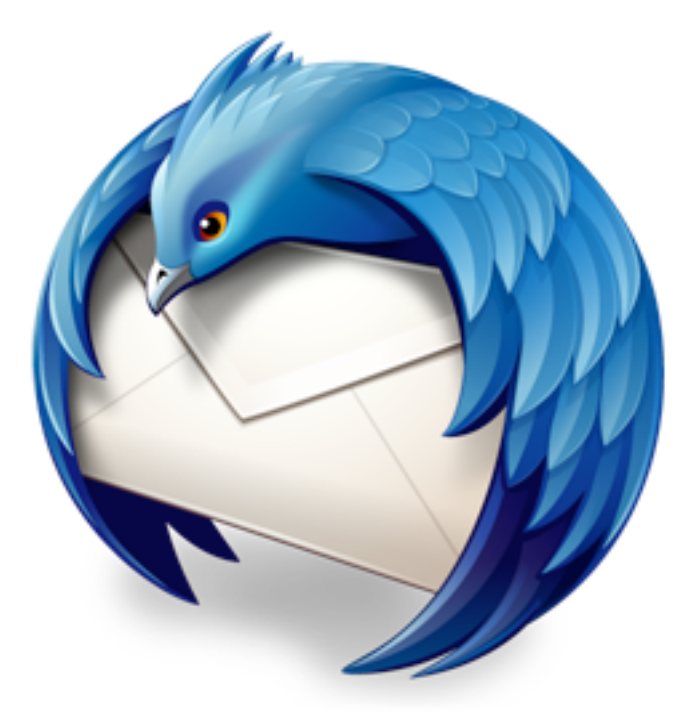

This step-by-step tutorial will show you how to set up an e-mail account on Thunderbird.

#### After downloading Thunderbird from https://www.mozilla.org/en-US/thunderbird/ open the app and select Tools from the menu at the top of the screen. Select Account Settings from the menu.

| <b>É Thunderbird</b> File Edit View Go Message Events and Ta                                                                                                    | isks Tools Window Help                                                                                                    | 阄 🕙 🗚 🛜 🐠 100% 📾 Tue 2:33 PM Sdanna Q 😑                                                                                                    |
|----------------------------------------------------------------------------------------------------|----------------------------------------------------------------------------------------------------|----------------------------------------------------------------------------------------------------|
| mortized     markeritz     markeritz         | Saved Files     ¥J       Add-ons     #J       Add-ons     #J       Add-ons     #J       Activity Manager     #       Chat status     Join Chat       Join Chat     #       Run Jetters on Folder     Q. Search       Run Filters on Folder     Q. Search       Run Junk Mail Controls on Folder     Q. Search       Delete Mail Marked as Junk in Folder     Delete Mail Marked as Junk in Folder       Import     Error Console     D #       Allow Remote Debugging     D #       Clear Recent History     Delete Mail Marked as Junk in Folder | Yours         Yours         Yours |
|                                                                                                    |                                                                                                    | June 9, 2016                                                                                                    |
|                                                                                                    | Accounts                                                                                                    | Payroll Submission: start sending pa                                                                                                    |
|                                                                                                    | View settings for this account                                                                                                    | June 9, 2016 2:00 PM<br>Anna: Meet w/ Kelley                                                                                                    |
|                                                                                                    | Create a new account:<br>Email G Chat R Newsgroups S Feeds Movemail      Create a new calendar                                                                                                    | and the second second second second second second second second second second second second second second second                                                                                                    |
| and the second second second second second second second second second second second second second second second                                                                                                    |                                                                                                    |                                                                                                    |
|                                                                                                    | Advanced Features                                                                                                    |                                                                                                    |
| N                                                                                                    | Q Search messages                                                                                                    |                                                                                                    |
| N                                                                                                    | Carl Manage message filters                                                                                                    | 1 1 1 1 1 1 1 1 1 1 1 1 1 1 1 1 1 1 1                                                                                                    |
|                                                                                                    | Manage folder subscriptions                                                                                                    |                                                                                                    |
|                                                                                                    | $5^{ee}$ Offline settings                                                                                                    |                                                                                                    |
| TO TOT                                                                                                    |                                                                                                    | Send Later (IDLE) 📅 Today Pane                                                                                                    |
|                                                                                                    | inpc434600/c6550     ij windsorsrv01                                                                                                    | Manage of the second second second second second second second second second second second second second second                                                                                                    |
| A CARLES AND A CARLES AND A CAR | e Red                                                                                                    | and the second second second second second second second second second second second second second second second                                                                                                    |
|                                                                                                    | Orange                                                                                                    |                                                                                                    |
|                                                                                                    |                                                                                                    |                                                                                                    |

### In the window that opens there will be a drop down menu option at the bottom of the left side column. Select "Add Mail Account".

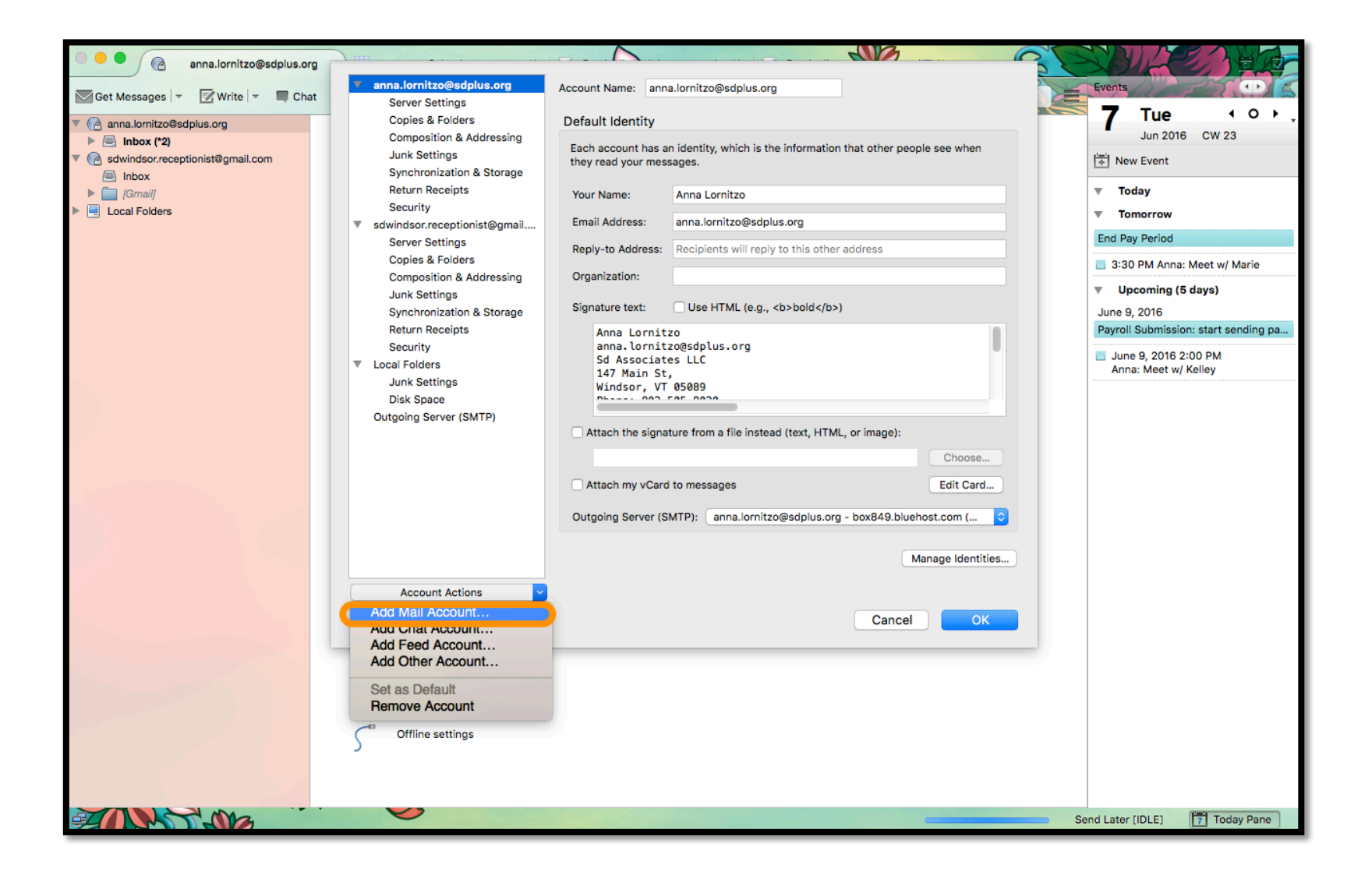

# Enter your e-mail account information and click Continue when done. The window will expand. Click Done.

|                |                      |                               | 1                 |                           |                               |
|----------------|----------------------|-------------------------------|-------------------|---------------------------|-------------------------------|
| Your name:     | SVT Admin            | Your name, as shown to others |                   |                           |                               |
| Email address: | svt.admin@sdplus.org |                               |                   |                           |                               |
| Password:      | •••••                | ]                             |                   |                           |                               |
|                | Remember password    |                               |                   |                           |                               |
|                |                      |                               |                   | ,                         |                               |
|                |                      |                               | Your name:        | SVT Admin                 | Your name, as shown to others |
|                |                      |                               | Email address:    | svt.admin@sdplus.org      |                               |
|                |                      |                               | Password:         | •••••                     | ]                             |
|                |                      |                               |                   | Remember password         |                               |
| Get a new acc  | count                | Cancel Continue               | Configuration for | und at email provider     |                               |
|                |                      |                               | O IMAP (rem       | ote folders) OPOP3 (keep  | o mail on your computer)      |
|                |                      |                               | Incoming:         | IMAP, box849.bluehost.com | n, STARTTLS                   |
|                |                      |                               | Outgoing:         | SMTP, box849.bluehost.co  | m:26, STARTTLS                |
|                |                      |                               | Username:         | svt.admin@sdplus.org      |                               |
|                |                      |                               | Get a new acc     | count Manual config       | Cancel Done                   |

#### Setting up a Signature:

S<sup>D</sup> e-mails should all use the standard signature for outgoing mail. Use the below format and confidentiality notice for your signature.

FullName here sdplus.org email here Sd Associates LLC 37 Talcott Road, Suite 114 (Change address to fit location) Williston, VT 05495 (Change to fit Location) Phone number: cell Fax Number: facsimile www.sdplus.org

CONFIDENTIALITY NOTICE: The information contained in this transmission may be privileged, confidential and protected from disclosure under Federal Confidentiality Laws (42 CFR Part 2 and 45 CFR Parts 160-164). Any dissemination, distribution, or duplication of this communication is strictly prohibited without the consent of the writer. If you are not the intended recipient, or you have received this communication in error, please notify the sender immediately at the email address above or delete this email.

To setup a signature go to Account Settings. Select the account you want to setup a signature for. And enter your information along with the confidentiality notice as seen on the previous page into the Signature text box. Click OK when done.

| Г |   |                              |                     |                                                      |                 |
|---|---|------------------------------|---------------------|------------------------------------------------------|-----------------|
|   | • | anna.lornitzo@sdplus.org     | Account Name: svt.a | admin@sdplus.org                                     |                 |
|   |   | Server Settings              | Default Identifier  |                                                      |                 |
|   |   | Composition & Addressing     | Default Identity    |                                                      |                 |
|   |   | lunk Settings                | Each account has an | identity, which is the information that other people | see when        |
|   |   | Synchronization & Storage    | they read your mess | ages.                                                |                 |
|   |   | Return Receints              |                     |                                                      |                 |
|   |   | Security                     | Your Name:          | SVT Admin                                            |                 |
| ( | ▼ | svt.admin@sdplus.org         | Email Address:      | svt.admin@sdplus.org                                 |                 |
|   |   | Server Settings              | Poply-to Address:   | Pecinients will reply to this other address          |                 |
|   |   | Copies & Folders             | Nepty-to Address.   | Recipients will reply to this other address          |                 |
|   |   | Composition & Addressing     | Organization:       |                                                      |                 |
|   |   | Junk Settings                |                     |                                                      |                 |
|   |   | Synchronization & Storage    | Signature text:     | Use HTML (e.g., <b>bold</b> )                        |                 |
|   |   | Return Receipts              |                     |                                                      |                 |
|   |   | Security                     |                     |                                                      |                 |
|   | • | sdwindsor.receptionist@gmail |                     |                                                      |                 |
|   |   | Server Settings              |                     |                                                      |                 |
|   |   | Copies & Folders             |                     |                                                      |                 |
|   |   | Composition & Addressing     |                     | · · · · · · · · · · · · · · · ·                      |                 |
|   |   | Junk Settings                | Attach the signat   | ure from a file instead (text, HTML, or image):      |                 |
|   |   | Synchronization & Storage    |                     |                                                      | Choose          |
|   |   | Return Receipts              | Attack my uCard     | •                                                    | Edit Oard       |
|   | _ | Security                     | Attach my voard     | to messages                                          | Edit Card       |
|   | * | Local Folders                | Outgoing Server (Si | MTP): svt.admin@sdplus.org - box849.bluehost.c       | om 📀            |
|   |   | Junk Settings                |                     |                                                      |                 |
|   |   | Outgoing Server (SMTD)       |                     |                                                      |                 |
|   |   | Outgoing Server (SMTP)       |                     | Mar                                                  | hage Identities |
|   |   | Account Actions              |                     |                                                      |                 |
|   |   |                              |                     | Cancel                                               | ОК              |
|   |   |                              |                     | Cancer                                               |                 |
|   |   |                              |                     |                                                      |                 |

#### Junk Settings:

While in the Account Settings window, go to Junk Settings to enable junk filters in case any spam makes it past the webhost. Junk messages should be set to go to the Junk folder on the sdplus.org account.

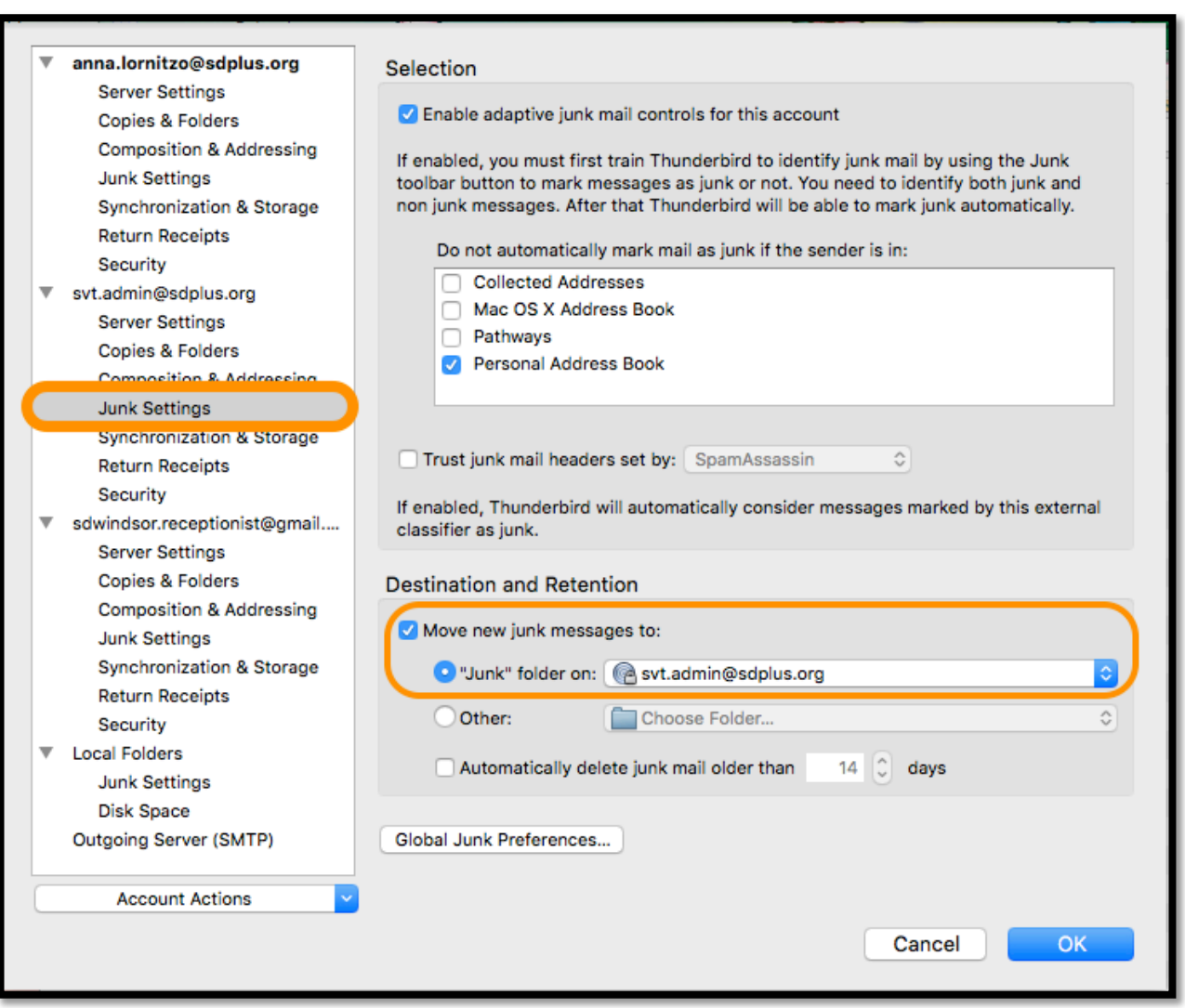

## Next, go to Server Settings and make sure that deleted messages are moved to the Trash on the sdplus.org account.

| <ul> <li>anna.lornitzo@</li> <li>Server Settir</li> <li>Copies &amp; Fol</li> <li>Composition</li> </ul>                                                                                                  | sdplus.org Server Typ<br>gs Server Na<br>ders &<br>& Addressing User Nam                                                                   | e: IMAP Mail S<br>me: box849.blu<br>e: svt.admin@                                                                                                    | Server<br>lehost.com<br>Øsdplus.org    | Port: 143 🗘              | Default: 143 |
|----------------------------------------------------------------------------------------------------|----------------------------------------------------------------------------------------------------|----------------------------------------------------------------------------------------------------|----------------------------------------|--------------------------|--------------|
| Junk Setting<br>Synchroniza<br>Return Recei                                                                                                    | s<br>tion & Storage Security                                                                                                    | Settings                                                                                                    |                                        |                          |              |
| Security<br>svt.admin@sdp                                                                                                    | us.org Authen                                                                                                    | tion security:<br>lication method:                                                                                                    | STARTTLS Normal password               | ©<br>•                   |              |
| Server Settin<br>Copies & Fol<br>Composition<br>Junk Setting<br>Synchroniza<br>Return Recei<br>Security<br>sdwindsor.recep<br>Server Settin<br>Copies & Fol<br>Composition<br>Junk Setting<br>Synchroniza | Igs<br>ders<br>& Addressing<br>s<br>tion & Storage<br>pts<br>When I<br>otionist@gmail<br>gs<br>ders<br>& Addressing<br>s<br>tion & Storage | Server Settings  Check for new messages at startup  Check for new messages every 10 	minutes  When I delete a message:  Move it to this folder: Trash on svt.admin@sdplus.org  Just mark it as deleted Remove it immediately  Advanced |                                        |                          |              |
| Return Recei<br>Security                                                                                                    | pts Messag                                                                                                    | e Storage                                                                                                    |                                        |                          |              |
| <ul> <li>Local Folders<br/>Junk Setting<br/>Disk Space</li> <li>Outgoing Serve</li> </ul>                                                                                                    | s Clea<br>Emp<br>r (SMTP) Messag                                                                                                    | n up ("Expunge")<br>ty Trash on Exit<br>le Store Type:                                                                                                    | Inbox on Exit<br>One large file (mbox) | ٥                        |              |
| Account A                                                                                                    | ctions  Local d /Users                                                                                                    | irectory:<br>isdanna/l ibrarv/T                                                                                                    | hunderbird/Profiles/boowa              | 1ud.default/Im<br>Cancel | Browse<br>OK |

Finally, go to Synchronization and Storage and set your account to delete messages older than 365 days. Select OK when finished.

| v | anna.lornitzo@sdplus.org         | Message Synchronizing                                                                                                    |
|---|----------------------------------|----------------------------------------------------------------------------------------------------|
|   | Server Settings                  | Keen messages for this account on this computer                                                                                        |
|   | Copies & Folders                 |                                                                                                    |
|   | Composition & Addressing         | Advanced                                                                                                    |
|   | Supersonization & Storage        |                                                                                                    |
|   | Beturn Receipte                  | Disk Space                                                                                                    |
|   | Security                         |                                                                                                    |
|   | security<br>set admin@edplue.org | To save disk space, downloading messages from the server and keeping local copies<br>for offline use can be restricted by age or size. |
| * | Server Settings                  | for offine use can be restricted by age of size.                                                                                       |
|   | Copies & Folders                 | Synchronize all messages locally regardless of age                                                                                     |
|   | Composition & Addressing         | Supphrapize the most meant 20                                                                                                    |
|   | lunk Settings                    | Synchronize the most recent 30 Julys 0                                                                                                 |
|   | Synchronization & Storage        | Don't download messages larger than 50 C KB                                                                                            |
|   | Return Receipts                  |                                                                                                    |
|   | Security                         |                                                                                                    |
|   | sdwindsor.receptionist@gmail     | and originals on the remote server.                                                                                                    |
|   | Server Settings                  | O Danit delate any message                                                                                                    |
|   | Copies & Folders                 | Don't delete any messages                                                                                                    |
|   | Composition & Addressing         | O Delete all but the most recent 2000 🗘 messages                                                                                       |
|   | Junk Settings                    |                                                                                                    |
|   | Synchronization & Storage        | Delete messages more than 365 C days old                                                                                               |
|   | Return Receipts                  | Always keep starred messages                                                                                                    |
|   | Security                         |                                                                                                    |
| , | Local Folders                    |                                                                                                    |
|   | Junk Settings                    |                                                                                                    |
|   | Disk Space                       |                                                                                                    |
|   | Outgoing Server (SMTP)           |                                                                                                    |
|   | Account Actions                  |                                                                                                    |
|   |                                  | Cancel                                                                                                    |
|   |                                  |                                                                                                    |

After carefully reading through this tutorial please contact IT if you have further questions. Next suggested tutorial: How Do I Archive My Email?